# 简介

感谢您选择新款 Sharp SH81iUC 手机。

关于本用户手册

本用户手册可助您快速、有效地了解手机的各项功能及操作方法。

### 注意

- 本手册专门用于指导您使用手机的功能。 如欲了解本手册中未涉及的内容,请参照 Windows Mobile 操作平台中的帮助。
- 本公司郑重建议您单独存放所有重要资料的 书面记录。某些情况下,电子储存器中保存 的资料可能会丢失或更改。因此,无论因使 用不当、维修、缺陷、电池更换、使用过期 电池或其他任何原因而造成的资料丢失及无 法使用等情况,本公司概不负责。
- 对于第三方因使用本产品及其任何功能造成 的经济损失或索赔,如信用卡号码被盗、储 存的资料丢失或变更等,无论直接或间接原 因,本公司概不负责。
- 所有公司和(或)产品名称均为其相应拥有 者的商标和(或)注册商标。
- 本用户手册中的画面版式可能与实际版式有 所不同。
- •本用户手册中的资讯如有变更, 恕不另行通 知。
- 并非所有网络均能支持本用户手册中描述的 所有功能。
- 本公司对于从网络中下载的内容及资讯概不 负责。
- 某些情况下,手机屏幕可能会出现一些黑点 或亮点。此现象不会对手机性能及使用产生 任何影响。

### 知识产权

依照版权法规定,受版权(音乐、图片等)保 护的资料的复制、变更和使用仅限于个人或私 人用途。若用户未拥有更大范围的版权或者未 得到版权拥有者的明确同意而擅自复制、变更 或使用以此方式制作或修订的复本,则视为违 反版权法,版权拥有者有权索赔其损失。为此, 切勿非法使用受版权保护的资料。 Microsoft®, Windows® 是 Microsoft Corporation 在美国的产品名称。

CP8 PATENT

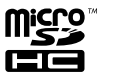

nicro

microSDHC 及 microSD 徽标是 SD-3C, LCC 公司的商标。

# 🚯 Bluetooth

蓝牙 ® 名称及徽标是 Bluetooth SIG, Inc 公司的注册商标。Sharp 在任何情况下使用该名称都是经过授权的。其他商标和商品名称为其各自所有者所有。

本产品经 MPEG-4 Visual Patent Portfolio License 授权,可由消费者用于个人及非商业 用途,以(1)遵循 MPEG-4 Video Standard ("MPEG-4 Video")对视像进行编码及/或 (2)对从事个人与非商业活动的消费者所编码 的,与/或从授权影像供应商处获得的 MPEG-4 Video 进行解码。对任何其他用途不准予或 默许授权。可从 MPEG LA 获取更多讯息。

请参见 http://www.mpegla.com。

本产品经 MPEG-4 Systems Patent Portfolio License 授权,可遵循 MPEG-4 Systems Standard进行编码;但对于(1)储存或复制 在物理媒介中按所有权逐一支付的数据,与/ 或(2)按所有权逐一支付并传送到终端用户 进行永久储存及/或使用的数据有关的编码, 则必须追加授权并支付版税。可从 MPEG LA, LLC 获取此类追加授权。 关于详情,请参见 http://www.mpegla.com。

夏普等線黑体 TM

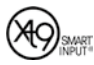

XT9® 是 Nuance Communications, Inc. 和 / 或其附属公司在美国和 / 或其他国家的商标。

XT9 移动界面已授权以下一项或多项专利: 美国专利第5,187,480、5,818,437、 5, 945, 928, 5, 953, 541, 6, 011, 554, 6, 286, 064, 6,307,548, 6,307,549, 6,636,162, 6,646,573, 6,970,599, 6,801,190, 7,030,863,7,088,345,7,088,861,7,164,367 号, 澳大利亚专利第 727539、746674、 747901 号, 奥地利专利第 AT225534、 AT221222 号,巴西专利第 9609807-4 号, 加拿大专利第 1,331,057、2,227,904、 2,278,549、2,302,595 号,中华人民共和 国专利第71.89107372.8、71.96196739.0、 ZL98122778.3、ZL200410049543.9 号, 欧洲 专利第 0 842 463 (96927260.8)、1 010 057 (98903671.0)、1 018 069 (98950708.2) 号, 英国专利第2238414B 号,中国香港标准专 利第 HK1010924 号, 日本专利第 3532780、 3492981 号, 韩国专利第 KR201211B1、 KR226206B1、402252、552085、604039 号, 墨西哥专利第 208141、216023、218409 号, 新西兰专利第 519928 号,俄罗斯联邦专利第 2206118、2214620、2221268 号,新加坡专利 第 51383、66959、71976、89076 号,台湾专 利第 169965、I263163 号,以及其他世界范 围内正在申请中的相关专利。

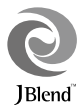

本产品使用 JBlendTM 技术 ©1997-2010Aplix Corporation 著作权所有。JBlend 和所 有 JBlend 相关的商标和标志是 Aplix Corporation 在日本和其他国家的商标或注册 商标。

让该手机与 Windows PC 同步

Microsoft web site: http://www. windowsmobile.com/getstarted 具体操作请 参阅第 38页"同步信息"。

# 本手机的功能和服务

Sharp SH81iUC 是基于 Windows Mobile 6.5 操作系统的无线智能数据手持终端。 本手机具备以下功能:

- 流动超视觉 (ASV) 彩色 LCD 屏幕, 图像更 清晰, 更易于观看。
- 信息功能可阅读和创建短信(SMS)以及彩 信(MMS)信息。
- 彩色 WAP / 网页浏览器可浏览移动因特网 以获取资讯。
- 内置 Pocket Word、Excel、Powerpoint、 Outlook 等移动办公软件。
- 属于您自己的铃声。您可以用音乐文件作为 铃声。
- 可以播放 MP3、WMA 和 3GPP 格式音乐文件的音乐播放器(支持 3GPP 的解码器包括 AMR-NB、AAC、AAC+)。
- 播放下载的音乐和视频短片文件。
- 录音功能可记录和播放语音片段。
- 蓝牙 ® 无线技术界面可与特定设备建立连接 和传送数据。您可以将名片、照片、音乐、 文档和视频短片等各类文件传送至其他手 机。
- microSD 存储卡插槽可扩展与电脑的连接 (使用存储卡)。

| 内容                                                                                                    |
|----------------------------------------------------------------------------------------------------|
| 简介1                                                                                                    |
| 本手机                                                                                                    |
| 使用入门                                                                                                    |
| 安装存储卡、SIM卡、USIM卡和电池8                                                                                                    |
| 自沙充自 9                                                                                                    |
| 连接免提套件 10                                                                                                    |
| 开机和关机 11                                                                                                    |
| 设备锁定 / 解锁 11                                                                                                    |
| 禁用无线功能 11                                                                                                    |
| 学习如何开始操作 11                                                                                                    |
| 调节音量 11                                                                                                    |
| 图标说明 12                                                                                                    |
| 使用应用程序 12                                                                                                    |
| SHARP 操作界面 13                                                                                                    |
| 简介 13                                                                                                    |
| 快捷方式 13                                                                                                    |
| 功能萃单 14                                                                                                    |
| 由话簿设置 14                                                                                                    |
| · 运行净发量· · · · · · · · · · · · · · · · · · ·                                                                                                     |
| 相冊 15                                                                                                    |
| 任冬管理 15                                                                                                    |
| 设置 15                                                                                                    |
| <u>頃直</u>                                                                                                    |
| 老伯·尔尼···································                                                                                                    |
| 按听觉有名之后,如此是一个问题的问题。 2017年1月21日,1111年1月21日,1111年1月1日,1111年1月1日,1111年1月1月1日,1111年1月1月1日,1111年1月1日,1111年1月1月1日,1111年1月1月1月1月1月1月1月1月1月1月1月1月1月1月1月1月1月 |
| 辺筋由任 17                                                                                                    |
| · 优频电话                                                                                                    |
| べ役宅山····································                                                                                                    |
| 「「「」「」」「」」「」」「」」「」」「」」「」」「」」「」」「」」「」」「」                                                                                                    |
|                                                                                                    |
| 通山中珠IF····································                                                                                                    |
| · 制八文丁····································                                                                                                    |
| A19 捆/A                                                                                                    |
| 17日刊ハ                                                                                                    |

| 英文输入                 | 20 |
|----------------------|----|
| 数字符号输入               | 20 |
| 全角输入                 | 20 |
| 全屏手写输入               | 21 |
| 手写输入                 | 21 |
| 售后服务智能注册功能说明         | 22 |
| 管理工具                 | 23 |
| 联系人                  | 23 |
| 创建联系人                | 23 |
| 日历                   | 24 |
| 任务                   | 25 |
| 便笺                   | 25 |
| 信息                   | 26 |
| GSM 模式短信 /WCDMA 模式短信 | 26 |
| 电子邮件                 | 27 |
| 多媒体                  | 29 |
| 相机                   | 29 |
| 录影                   | 29 |
| 图片和视频                | 30 |
| Windows Media播放器     | 30 |
| 商务程序                 | 31 |
| Excel Mobile         | 31 |
| OneNote Mobile       | 31 |
| PowerPoint Mobile    | 31 |
| Word Mobile          | 32 |
| Adobe Reader LE      | 32 |
| 设置                   | 33 |
| 今日                   | 33 |
| 时钟和闹钟                | 33 |
| 声音和通知                | 33 |
| 蓝牙                   | 33 |
| 个人                   | 34 |
| 锁定                   | 35 |
|                      |    |

| 系统                   |
|----------------------|
| 连接                   |
| 同步信息                 |
| ActiveSync           |
| WindowsMobile设备中心    |
| 系统管理工具               |
| 资源管理器                |
| 搜索                   |
| 使用 Windows Mobile 帮助 |
| 更多程序40               |
| Internet 共享40        |
| Microsoft My Phone40 |
| 游戏40                 |
| Marketplace40        |
| Messenger            |
| MSN Weather          |
| Windows Live         |
| MSN Money            |
| JB1 end              |
| PDF SH0T             |
| Sprite Backup42      |
| 名片识别                 |
| 大智慧超赢版 42            |
| QQ42                 |
| Quick GPS            |
| AutoNavi             |
| 安全预防措施和使用条件44        |
| 使用条件44               |
| 环境46                 |
| 车内使用时的注意事项 46        |
| 非保养项目48              |

# 本手机

请仔细确认您购买的手机是否配有以下项目:

- WCDMA/GSM 双模式手机
- 可充电 Li-ion 电池
- 充电器
- 耳机
- 用户手册
- 用户手册补充说明
- USB 数据线
- 快速入门
- 三包凭证
- 服务中心联系表
- 手写笔
- 腕带
- microSD 存储卡

使用入门

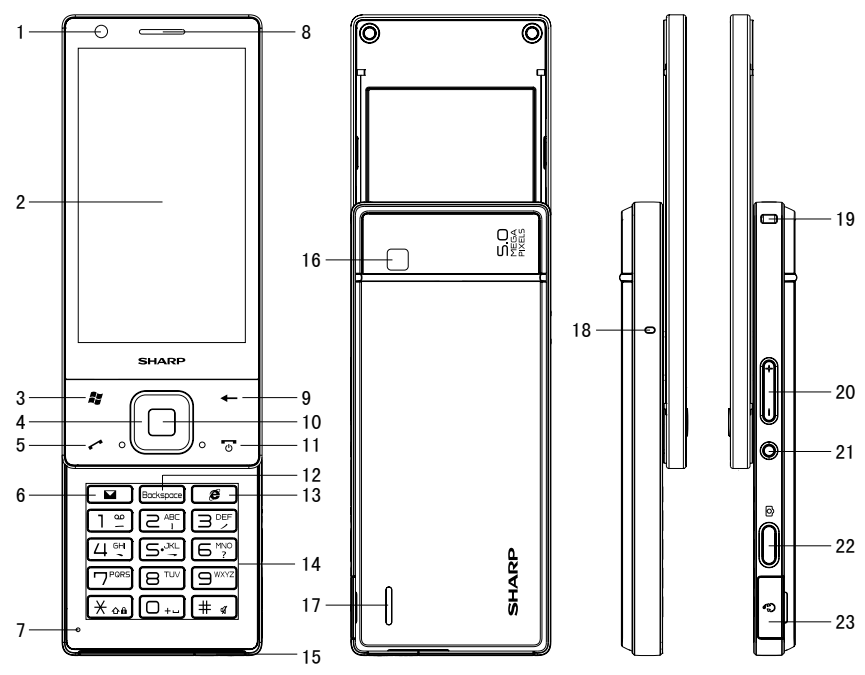

6

- 1. 副相机 2. 触摸屏 3. 开始键 显示开始菜单。 4. 方向键 移动光标以选择菜单项目等。 5. 摘机键 拨打或接听电话。 6. 信息键 显示信息功能界面。长按该键进入"仟条 管理器"界面。 7. 话筒 8. 听筒 9. 返回键 返回上一个画面。 10. 中心键 执行选中的菜单项目。 11. 桂机 / 电源键 结束通话,开机/关机。 12. Backspace 键 清除光标前面的字符。 13. 互联网键 打开浏览器浏览互联网。 14. 数字 / 字母键 输入电话号码、字符。 长按0键输入国际前辍"+"。 号码输入时, 短按\*键输入 "\*"; 长按 输入"p"。 15.USB 接口 16. 主相机 17. 扬声器 为了保证发出的声音质量, 请注意不要覆 盖住扬声器。
- 话筒 为了保证通话质量,免提通话时,请注意 手指不要接近或覆盖在话筒上。
- 19. 挂绳孔
- 20. 音量键
- 21. 屏幕方向键 设置屏幕纵向 / 横向。
- 22. 拍照键
- 23. 耳机接口

安装存储卡、SIM卡、USIM卡和电池 1. 按箭头方向将 SIM卡和 USIM卡推到底。

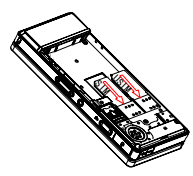

 请先确认电池的正反方向,拉住电池上方 的拉手,按照箭头①所示的方向将电池顶 端的金属接触面插入电池槽,然后按照箭 头②所示的方向放入电池。

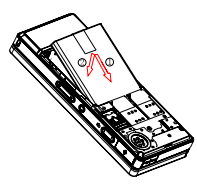

3. 按箭头①所示方向推 microSD 卡盖,然后 按箭头②所示方向打开 microSD 卡盖。

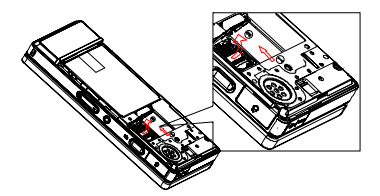

4. 按箭头①所示方向插入 microSD 卡, 然后 按照箭头②所示的方向将 microSD 卡盖按 下放平。

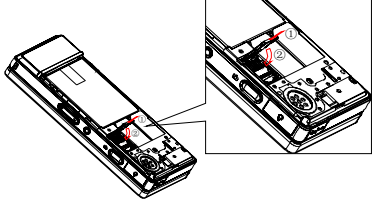

5. 按箭头所示方向推上 microSD 卡盖。

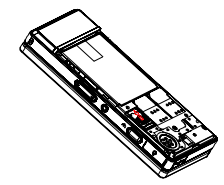

6. 按箭头所示方向将电池盖装配于机壳上。

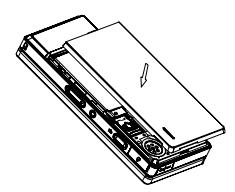

7. 按箭头所示方向推上电池盖。

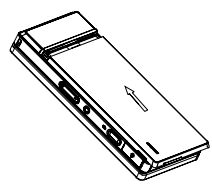

## 注意

- 插入或取出 microSD 卡之前,请先将手机关机。
- 插入或取出 SIM 卡、USIM 卡之前,请先将 手机关机,并取下电池。
- 在写入数据时,请勿拔出 microSD 卡。
- 请使用 Sharp 标准配备的电池。
- 在取出电池时,拉住电池拉手往上拉,即可 取出电池。

#### 电池处理

本手机由电池供电。为保护环境,请阅读以下 关于电池处理的指示:

- 将用过的电池送到您所在地区的废电池收集站、网络服务供应商或客户服务中心,以供回收再用。
- 切勿将电池丢入火中、水中或与家居废物一 起处理。

# 电池充电 使用充电器

 将 USB 数据线的接口连接至提供的 AC 电 源充电器①。然后,打开手机的外接插槽盖, 将 USB 数据线插入手机底部的外接插槽
 ②,使两者连接到位。

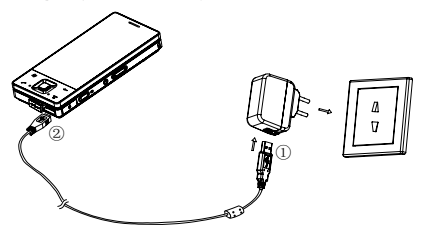

- 将 AC 电源充电器连接至 AC 电源插座。
   手机充电期间,电池状态图示(C)会显示当前状态。充电期间,指示灯也会亮起。
   注意
- 充电时间可能因电池状态和其他条件而异。 (请参阅第44页上的"电池"。)
- 在手机开机状态下将 USB 数据线接口连接 到电脑的 USB 连接端口,您就可以使用电脑为手机电池充电。

使用电脑为手机充电需注意以下事项:

- "设置" → "系统" → "电源" → "USB",
   "当USB连接建立时执行充电"设置为"开"。
- 请确认电脑为接通电源的状态。
- 如果希望充满电池,建议您使用 AC 电源充 电器进行充电。

# 拔下充电器

- 1. 从 AC 电源插座拔下 AC 电源充电器。
- 2. 从手机的外接插槽拔下充电器。
- 3. 关闭插槽盖。

### 注意

- 切勿使用任何未经核准的充电器,否则可能 会损坏您的手机,使您丧失三包保修权,请
   参阅第44页上的"电池"以了解详情。
- 充电过程中,充电器会发出很小的声音。

## 电池电量显示

当前的电池电量会显示在屏幕的右上方。

使用时电池电量不足

当电池电量不足时,手机会发出提示,并且屏 幕上会显示"**一**"。

如果使用手机时显示电池电量不足的提示,请 尽快连接充电器进行充电。如果继续使用,手 机有可能无法继续正常操作。

# 连接免提套件

- 1. 打开耳机插孔盖。
- 2. 连接免提套件。

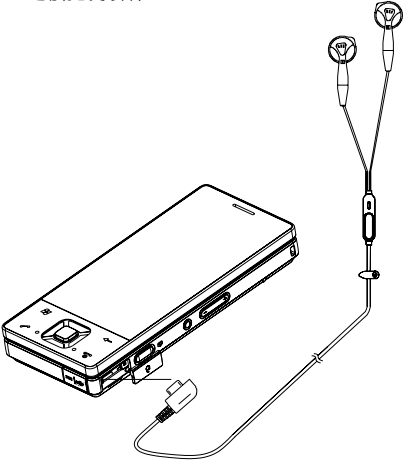

# 开机和关机

首次打开手机:

1. 长按电源键。

2. 遵循屏幕上的指示设定基本设置。 关机:

1. 开机状态下,在待机界面长按电源键。 第一次开机说明:

本手机第一次开机后,将花费7分钟左右的时间,用以安装出厂预设的常用软件,安装完成后,手机将自动重新开机,开机完成后您就可以正常使用此手机了。在安装出厂预设的常用软件过程中,请耐心等待!

# 设备锁定 / 解锁

锁定:

可以通过锁定按键和触摸屏来防止意外操作。 ₽→锁定

长按 ← / ¥ ••• 键也可以锁定按键和触摸屏, 并进入系统休眠状态。

注意

• 只有在待机界面,长按 🗙 🖬 键才能锁定键 盘和触摸屏。

解锁:

如欲给按键和触摸屏解锁,向两侧滑动屏幕滑 块 **•** 即可。

# 禁用无线功能

禁用手机的无线功能,即可在禁止使用无线设 备的地方(如飞机和医院)使用非网络服务。 如欲禁用无线功能:

- ■→"设置"→"连接"→"无线管理器"
- 选择关闭 "WCDMA/GSM" 或者 "GSM",或 者选择"关闭所有无线通讯"。今日屏幕上 显示國或者戰。

# 注意

• 如欲启用无线功能,重复上述步骤。

# 学习如何开始操作

1. 点击屏幕左上角按钮 🛤 , 或者点击开始键。

2. 点击需要设置的项目。

注意

- 要恢复某个图标的原始位置,长按并在弹出 的菜单中选择"下移"。

#### 调节音量

- 1. 按音量键,进入音量调节界面。
- 使用手指在音量控制条上滑动来增大或降 低音量,您也可以通过调节音量键来改变 音量的大小。
- 3. 选择"振动",启动振动模式。
- 选择"关闭",使系统音量和响铃音量都 为静音模式。

注意

• 在待机界面,长按 #键,可以切换振动和 打开音量。

# 图标说明

下表列出可能出现的图标指示,按话机的当前 状态显示于屏幕。

|    | 图标                        | 说明                                                                                   |
|----|---------------------------|--------------------------------------------------------------------------------------|
| 1  | H                         | "开始"菜单。                                                                              |
| 2  |                           | 有未读消息 / 电子邮件。                                                                        |
| 3  | C.                        | 有未接电话。                                                                               |
| 4  | <b>S</b>                  | 正在来电。                                                                                |
| 5  | ~                         | 无条件呼叫转移已开启。                                                                          |
| 6  | ę                         | 收到多个提醒事件时显示。<br>点击该图标,可查看所有事<br>件。                                                   |
| 7  | 5 <u>.</u> 1 / <b>9.1</b> | GSM/WCDMA 网络信号强度指示。点击该图标,显示运营<br>商名称,并可以对电话以及<br>无线管理器等进行设置。                         |
| 8  | ŧ                         | 与电脑连接时显示。点击该<br>图标,可查看相关连接信息<br>以及进入连接设置。                                            |
| 9  |                           | 闹钟提醒。                                                                                |
| 10 | KK / KX<br>/ 🎫            | 系统扬声器的开启、关闭状<br>态或振动指示。待机时点击<br>该图标,可以调节扬声器的<br>音量和状态、来电铃声的音量。通话中点击该图标,可<br>以调节听筒音量。 |
|    | Ē                         | 充电过程中。                                                                               |
| 11 |                           | 电量充足。                                                                                |
|    |                           | 电重中等。       电量低。       电量将要耗尽。                                                       |
| 12 | H                         | HSDPA 数据传输已开启。                                                                       |
| 13 | E                         | EDGE 数据传输已开启。                                                                        |
| 14 | G                         | GPRS 数据传输已开启。                                                                        |

# 使用应用程序

打开应用程序或文件夹

打开应用程序或文件夹

- 从今日屏幕中,点击 ▮,点击应用程序或 快捷方式的图标。
- 2. 在 SHARP UI 界面,点击快捷方式的图标。 或者点击 ₩ ,点击应用程序。

#### 应用程序的转换

手机可同时运行多个应用程序,便于您完成多 项任务。

打开任务管理器:

■→"设置"→"系统"→"任务管理器" 如欲从一个当前的应用程序切换到另一个:

 在任务管理器页面,选择程序后,点击"菜 单"→"切换到"。

## 关闭应用程序

如欲关闭当前应用程序屏幕,按下 🔀 或 OK。 如欲关闭在后台运行的应用程序:

- ■→"设置"→"系统"→"任务管理器"
- 1. 选择想要关闭的程序,选择"结束任务"。

# SHARP 操作界面

简介

通过 SHARP 操作界面您可以访问常用的功能。

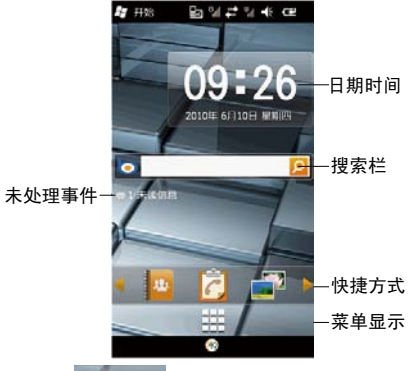

- 点击 09:26, ,您可以进入"时钟和闹钟"
  - 功能界面。
- 在未处理事件区域,点击未处理事件,可以 查看相应的信息。
- 在搜索栏,输入您想搜索的内容,点击
   后,通过互联网进行搜索。
- 在快捷方式区域,点击图标,进入相应的功能。手指在该区域向左或者向右滑动,可以 查看其它快捷功能。按住该区域,可以对快捷功能进行设置。
- 点击 ##,进入功能菜单显示。您可以从功能菜单中点击相应的功能,进入该功能模块。

# 快捷方式

按住该区域,进入设置界面,可以设置/取消快捷功能。

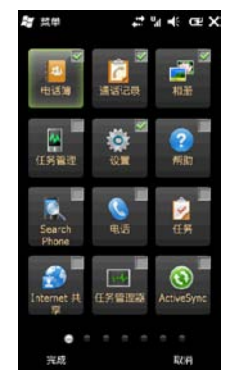

- 手指在屏幕上向左或者向右滑动,查看下 一页或者上一页的功能菜单。
- 点击您想设置的功能的图标, ▼ 表示已经
   选中。再次点击则取消选中。
   3
   3
   3
   4
   5
   4
   5
   5
   5
   6
   7
   6
   7
   7
   8
   7
   8
   7
   8
   8
   8
   8
   8
   8
   9
   8
   9
   8
   9
   9
   9
   9
   9
   9
   9
   9
   9
   9
   9
   9
   9
   9
   9
   9
   9
   9
   9
   9
   9
   9
   9
   9
   9
   9
   9
   9
   9
   9
   9
   9
   9
   9
   9
   9
   9
   9
   9
   9
   9
   9
   9
   9
   9
   9
   9
   9
   9
   9
   9
   9
   9
   9
   9
   9
   9
   9
   9
   9
   9
   9
   9
   9
   9
   9
   9
   9
   9
   9
   9
   9
   9
   9
   9
   9
   9
   9
   9
   9
   9
   9
   9
   9
   9
   9
   9
   9
   9
   9
   9
   9
   9
   9
   9
   9
   9
   9
   9
   9
   9
   9
   9
   9
   9
   9
   9
   9
   9
   9
   9
   9
   9
   9
   9
   9
   9
   9
   9
   9
   9
   9
   9
   9
- 3. 设置完成后,点击"完成"。 注意
- 一共可以设置 9 个快捷功能。

## 功能菜单

点击 **##**,进入功能菜单界面。您可以添加、 移除、移动功能菜单。

#### 添加

- # → "操作" → "添加"
- 1. 手指在屏幕上向上或者向下滑动,查看可 以添加的项目。
- 点击您想添加的项目, 表示已经选中。
   再次点击则取消选中。
- 3. 设置完成后,点击"完成"。

### 移除

- # → "操作" → "移除"
- 手指在屏幕上向上或者向下滑动,查看可 以移除的项目。
- 点击您想移除的项目, 表示已经选中。
   再次点击则取消选中。
- 3. 设置完成后,点击"完成"。

#### 移动

- # → "操作" → "移动"
- 手指在屏幕上向左或者向右滑动,查找需 要移动的项目。
- 手指单击想要移动的项目的图标,然后单 击想将此图标移到的位置。
- 3. 设置完成后,点击"完成"。

# 电话簿设置

🖬 → "电话簿"

在"我的最爱"界面,您可以设置常用的联系 人电话。设置完成后,直接点击该联系人图标, 即可拨出电话。手指在屏幕上向左或者向右滑 动,可以查看其他联系人。

#### 设置

- 点击 . 从所有联系人中选择联系人, 点击"确定"。
- 2. 选择联系人的电话号码,点击"确定"。 注意

"我的最爱"一共可以设置 27 个联系人。

# 通话记录

# → "通话记录"

在通话记录界面,您可以点击"未接"、"已 拨"、"已接",分类查看通话记录,也可以 点击"全部",查看所有通话记录。

在通话记录界面,选中一笔通话记录,点击"菜 单",显示以下选项:

- 保存为联系人:将选中的通话记录的号码保 存至联系人。
- 发送 GSM 短信:将所选中的通话记录的号码 作为收件人编辑 GSM 短信并发送。
- 发送 WCDMA 彩信:将所选中的通话记录的号码作为收件人编辑 WCDMA 彩信并发送。
- 发送 WCDMA 短信:将所选中的通话记录的号 码作为收件人编辑 WCDMA 短信并发送。
- WCDMA 通话: 拨出 WCDMA 语音电话。
- GSM 通话: 拨出 GSM 语音电话。
- WCDMA 视频通话: 拨出 WCDMA 视频电话。
- 删除: 删除选中的通话记录。
- 多笔删除:从通话记录中选择多笔记录并删除。

• 全部删除: 删除所有通话记录。

在通话记录界面,点击一笔通话记录,进入该 记录详细信息界面。点击"菜单",显示以下 选项:

- 保存为联系人:将选中的通话记录的号码保存至联系人。
- 发送 WCDMA 短信:将该通话记录的号码作为 收件人编辑 WCDMA 短信并发送。
- 发送 GSM 短信:将该通话记录的号码作为收件人编辑 GSM 短信并发送。
- 发送 WCDMA 彩信: 将该通话记录的号码作为 收件人编辑 WCDMA 彩信并发送。
- WCDMA 通话: 拨出 WCDMA 语音电话。
- GSM 通话: 拨出 GSM 语音电话。
- WCDMA 视频通话: 拨出 WCDMA 视频电话。
- 删除:删除该通话记录。

#### 相册

# → "相册"

- 当相册中未保存任何图片时:
- 点击 >,退出相册。
- 点击 101,进入相机的取景界面,您可以拍摄并保存照片。
- 当相册中保存有图片时:
- 手指在屏幕上向左或者向右滑动,查看上一 张/下一张图片。
- 点击 🗩 ,退出相册。
- 点击 □ , 将当前显示的图片设置为 UI 首 页的背景。
- 点击 🛛 , 将当前显示的图片作为彩信的 附件。
- 点击 💼 , 删除当前显示的图片。

### 任务管理

- 🖶 → "任务管理"
- 手指在屏幕上向上或者向下滑动,查看当前正在运行的任务。
- 点击"结束任务",关闭所选中的任务。 或者点击"菜单"→"结束所有任务", 结束当前正在运行的所有任务。

# 设置

# → "设置"

在设置界面,您可以对"电话设置"、"GSM 电话"、"优先网络"、"电源"、"背光"、 "屏幕"、"时钟和闹钟"、"今日"、"无 线管理器"、"机主信息"、"连接"进行设置, 并可以通过"删除程序",删除已安装的程序。 各功能的具体操作请参阅第 33 页"设置"。

# 电话功能

# 拨打语音电话

- ■→"电话"或按摘机键
- 1. 输入希望拨打的地区代码和电话号码。
- 直接按< 拨号或者点击"菜单"→ "WCDMA 通话"或者 "GSM 通话"。

### 注意

- 若输入了错误号码,请按 Boxepoor 删除错误的 号码。
- 直接按 / 拔号时,根据"优先网络"的设置 来决定用 WCDMA 模式还是 GSM 模式拨出。

## 国际电话

- ■→"电话"或按摘机键
- 2. 输入国家区号,完整的电话号码。
- 直接按 / 拨号或者点击"菜单"→ "WCDMA 通话"或者 "GSM 通话"。

# 紧急电话

- 1. 输入国家区号,完整的电话号码。
- 直接按 / 拨号或者点击"菜单"→ "WCDMA 通话"或者 "GSM 通话"。

## 注意

- 在使用特定的网络服务和 / 或特色功能时, 并非所有的手机都可以拨打紧急号码。更多信息请联络您的网络供应商。
- 紧急号码根据地区而异。
- 拨打紧急电话时,除非得到许可,否则不要 终止通话。
- 不能保证无线电话在所有环境下都能正确连接。在紧急情况下的信息通讯不能仅单独依赖某些无线设备。

# 拨号时插入暂停符

- 1. 打开拨号屏幕, 输入要拨打的总机号码。
- 2. 长按 🗙 🖬 , 输入暂停符 p。
- 3. 输入分机号码。
- 按摘机键拨出总机号码,接通后手持终端 会自动拨出 p 后面的分机号码。

### 注意

• 暂停时间的长短由输入的 p 的个数决定。

#### 快速拨号

您可以将联系人中常用的号码分配到快速拨号 位置号。待机时长按该位置号即可拨出对应的 号码。

您可以根据以下步骤设置快速拨号列表:

- 1. 打开拨号屏幕,选择"快速拨号"。
- 2. 点击"菜单"→"新建"。
- 3. 点击需要的联系人。
- 4. 在"地点"栏,点击向上或向下箭头选择 位置。
- 5. 点击 OK 。

## 从呼叫记录拨号

- 1. 打开拨号屏幕,选择"呼叫记录"。
- 2. 选择需要的记录, 点击"呼叫"或按摘机键。

# 从联系人拨号

- ■→"联系人
- 点击要拨打的联系人,进入联系人详细界面,选择要拨打的号码,点击"呼叫"或 按摘机键。

# 接听或拒绝接听电话

当有来电时,如果联系人中存有与之相符合的 记录,则显示相关信息。如果号码已被存于联 系人中并且有姓名,则在来电时屏幕显示其对 应的姓名。

- 来电时,按摘机键或点击"接听"接听来电, 按挂机键或点击"拒绝"拒绝接听来电。
- 2. 按挂机键或点击"结束",结束通话。

#### 注意

 如果您插入了耳机,则来电时需要短按耳机 上的键方可接听。挂断则需要长按该键。

### 视频电话

#### 拨打视频电话

- ■→"电话"或按摘机键
- 1. 输入希望拨打的地区代码和电话号码,然 后点击"菜单",选择"WCDMA视频通话"。

### 视频通话中的功能

- 点击"关闭视频",不发送本机视频。使用 固定图像代替发送视频。
- 点击"静音",进入通话静音状态。
- 点击"切换图像",切换前后摄像头发送视频。
- 点击"近端/远端",切换远端和近端视频 显示画面。
- 点击"捕捉视频",可以捕捉当前显示的视频。

# 未接电话

有未接电话时,今日屏幕上显示未接电话提示 图标,点击此图标后弹出未接来电提示框并选 择"查看"进入未接电话清单查看。

## 呼叫等待

开启该功能以后,当您在与一方进行通话时, 可以再接听第二个电话,同时保持第一个电话, 并能实现在两个通话之间进行切换。

- 点击"接听",接听第二个电话,第一个电话处于保持状态。
- 点击"结束",结束第二个通话,返回第一 个电话。
- 点击"切换",在两个电话间切换。

注意

- 该功能需要当地网络的支持,有些地方还需向当地网络运营商申请后才可以使用,仅适用 WCDMA 模式接听语音来电。
- GSM 模式不支持呼叫等待。

### 三方通话

三方通话又称多方通话或会议电话,是建立在 呼叫等待基础上的一项业务。

- 保持第一个电话,拨打第二个电话或接听 第二个来电。
- 2. 点击"菜单"→"会议"。

注意

- 该功能需要当地网络的支持,有些地方还需向当地网络运营商申请后才可以使用,仅适用WCDMA模式接听语音来电。
- GSM 模式不支持三方通话。

# 通话中操作

#### 通话静音

您可以在通话中实现静音,在此状态下,对方 将不能听到您的声音。

- 通话中点击"静音",进入通话静音状态。 在通话静音中可以按挂机键挂断静音中的 通话。
- 通话静音中点击"取消静音",可恢复正 常通话。

# 通话保持

您可以在通话中实现通话保持。

- 通话中点击"保持",进入通话保持状态。 在通话保持中可以按挂机键挂断保持中的 通话。
- 2. 通话中点击"恢复",可恢复正常通话。

#### 创建电话随笔

您可以在通话中做电话随笔。电话随笔做完后 该电话的随笔将被作为电话的附件保存在一个 通话记录文件夹中。

- 通话中点击"菜单"→"创建便笺",就 可以使用便笺做电话随笔。
- 您可以在打电话过程中或者打完电话后完 成您的电话随笔。

#### 注意

· GSM 模式不支持电话随笔中的录音功能。

#### 调整听筒音量

通话中,点击 **【** 然后进行听筒音量调节;或 者按音量键调节音量。

#### 输入 DTMF 信号

通话中,点击键盘再次使用软键盘,输入的信息被当作 DTMF 信号响应。

# 输入文字

您可以在本手持终端中输入中文、英文、数字 和符号。本终端为您提供的输入法有:XT9、 拼音输入、全屏手写输入和手写输入。点击屏 幕底部中间输入法图标旁的向上箭头,从弹出 的菜单中选择输入法。您可以通过虚拟键盘在 屏幕上输入文本,反复点击屏幕底部中间输入 法图标可显示或隐藏虚拟键盘。

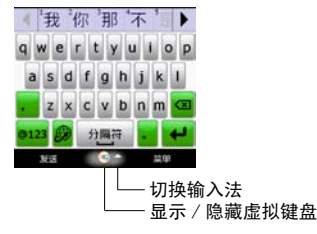

#### 注意

• 由于 XT9 与拼音输入有冲突,如果您要使用 拼音输入方式,请选择 XT9的拼音输入方式。

### XT9 输入

点击屏幕底部中间输入法图标旁的向上箭头, 选择 XT9。

#### 简体中文

按住虚拟键盘上的 **2**,从弹出的菜单中选择 "简体中文"。

拼音输入

- 按住虚拟键盘上的 22 ,从弹出的菜单中 选择"拼音"。
- 按住虚拟键盘上的 2. 按住虚拟键盘上的 4. 从弹出的菜单中 选择"键盘布局"→"全键盘"或"电话键盘"。
- 3. 在虚拟键盘上点击要输入文字的拼音。
- 点击虚拟键盘上的 ◀ 或 ▶ 选择要输入的 汉字。
- 点击虚拟键盘上的 
   有号输入画面。点击虚拟键盘上的 <</li>
   选择要输入的数字或符号。

笔划输入

- 按住虚拟键盘上的 ••• ,从弹出的菜单中 选择"笔划"。
- 在虚拟键盘上点击需要输入文字的笔划。 如果不知道其中一个笔划如何输入,则可 以点击"?"替代。
- 点击虚拟键盘上的 ◀ 或 ▶ 选择要输入的 汉字。
- 点击虚拟键盘上的 ••••
   , 切换至数字、符号输入画面。点击虚拟键盘上的 ◀ 或 ▶ 选择要输入的数字或符号。

英语

 按住虚拟键盘上的 
 ,从弹出的菜单中 选择"英语"。

- 按住虚拟键盘上的 5.2 ,从弹出的菜单中 选择"键盘布局"→"全键盘"或"电话键盘"。
- 3. 按住虚拟键盘上的 **012** ,从弹出的菜单中 选择 "ABC" 或 "XT9"。
- 4. 选择"ABC"时,点击虚拟键盘上的字母, 直接输入英语。
- 5. 选择"XT9"时,在输入字母时,在虚拟键 盘上方显示候选的英语单词以供选择。
- 点击虚拟键盘上的 ◆ ,进行大、小写字 母的切换。
- 点击虚拟键盘上的 , 切换至数字、符 号输入画面。点击虚拟键盘上的 ◀ 或 ▶ 选择要输入的数字或符号。

#### 拼音输入

- 点击虚拟键盘上的 翻 、 美 、 徑 、
   全 分别切换至拼音输入、英文输入、符号
   输入、全角半角切换。
- 1. 点击虚拟键盘上的 拼, 切换至拼音输入。
- 2. 点击要输入的声母,如"d"。
- 如果要输入的汉字没有声母,可点击虚拟 键盘上的 韵。
- 4. 点击要输入的韵母,如"a"。
- 5. 屏幕出现相应的拼音"da",点击 ← 确认。
- 6. 屏幕出现"大",点击"大",在出现的 菜单中选择需要的汉字,点击 → 确认。

# 英文输入

- 1. 点击虚拟键盘上的 英, 切换至英文输入。
- 2. 点击要输入的数字或英文。
- 点击 ① 一次,输入一个大写字母或符号, 然后返回小写字母输入。
- 连续点击
   预次,进入大写锁定,可连
   续输入多个大写字母或符号。再点击
   一次,返回小写字母输入。

# 数字符号输入

- 1. 点击虚拟键盘上的〔符〕, 切换至符号输入。
- 2. 点击要输入的数字或符号。

# 全角输入

- 1. 点击虚拟键盘上的 全 进行全角输入。
- 2. 点击要输入的全角字符。

# 全屏手写输入

 点击屏幕底部中间输入法图标旁的向上箭 头,选择"全屏手写输入"。

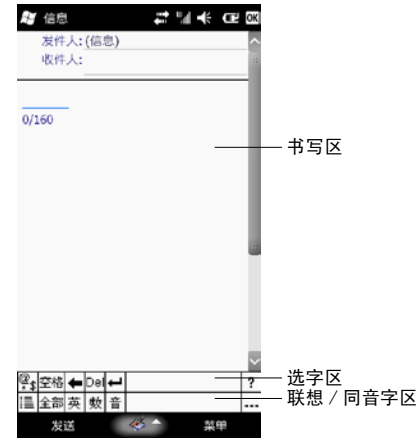

| @<br>*\$  | 输入符号         |         |          | 系统菜单              |
|-----------|--------------|---------|----------|-------------------|
| 空格        | 输入空格         | 241 THV | 全音<br>英式 | の 可以输入中文、 て、数字、符号 |
| ŧ         | 取消上一步输入      |         | 英        | 可以输入英文            |
| Del<br>字符 | 删除光标右侧的<br>守 |         | 数        | 可以输入数字            |
| t         | 换行           |         | 音        | 显示同音字             |
| ?         | 使用帮助         |         |          | 联想功能              |

2. 使用点触笔在书写区写一个字符。

3. 在选字区中,点击要输入的字符。

# 手写输入

1. 点击屏幕底部中间输入法图标旁的向上箭头,选择"手写输入"。

|        | と 信息         |                 | 려망       | K CEL OK         |
|--------|--------------|-----------------|----------|------------------|
|        | 发件人:<br>收件人: | <u>(信息)</u><br> |          | -                |
|        | 0/160        |                 |          |                  |
|        |              |                 |          |                  |
|        |              |                 |          |                  |
| **     |              |                 |          | ~                |
| 选子区 —— |              |                 | <u> </u> | Esc 🕈            |
| 书写区——  | 祭<br>教<br>全  | +               | +        | DEL<br>中世常格<br>? |
|        | 发送           | <b>5</b> 2      |          | 菜单               |

| 🏜 可以输入中文、                                    | DEL 删除光标右 |
|----------------------------------------------|-----------|
| 英文、数字、符号                                     | 侧的字符      |
| 英 可以输入英文                                     | → 换行      |
| 数 可以输入数字                                     | 空格 输入空格   |
| <ul> <li>         ① 切换半角和全角。     </li> </ul> | ? 使用帮助    |
| Esc 退出                                       | 🚯 输入符号    |
| ◆ 取消上一步输入                                    |           |

2. 使用点触笔在书写区写一个字符。

3. 在选字区中,点击要输入的字符。

# 售后服务智能注册功能说明

- 本手机将在您开机使用一段时间后,向售 后服务智能注册系统自动发送注册信息, 信息内容为机器出厂设备序列编号(IMEI 号),该注册只进行一次。
- 售后服务智能注册信息只限于我们为您提 供产品真伪验证及售后服务时的查询和管 理,以便为您提供更优质的服务,不会涉 及任何您的个人信息。
- 这注册信息以短信方式发送至本厂商管理 系统,为保证您成功注册,将发送不超过2 条注册短信,由运营商收取短信基本通信 费用0.1元/条,无其他任何信息费用产 生。

#### 注意

- 以上短信基本通信费用,视运营商资费调整 可能略有不同,详情请咨询运营商。
- 手机因客观原因,可能未含上述功能,敬请 谅解。
- 如您需进一步了解相关内容,请拨打客服热 线 400-820-9608。

# 管理工具

# 联系人

■→"联系人"

进入联系人列表后,您可以点击"菜单"→"选 项",根据需要设定列表视图。

#### 创建联系人

#### 创建 Out look 联系人

- "新建"→ "0utlook 联系人"
- 输入姓名及相关信息,需要点击右侧滚动 条查看所有信息。
- 如果要添加附注,可点击"附注"选项卡, 输入相关信息。
- 3. 完成后,点击 OK 保存。
- 创建 USIM 卡、SIM 卡联系人
- "新建"→ "USIM 卡联系人"或者 "SIM 卡联 系人"
- 1. 输入姓名及相关信息。
- 2. 完成后, 点击 **OK** 保存。

#### 查找联系人

在联系人列表界面:

- 按上 / 下键, 直到找到联系人。
- 点击屏幕顶端字母组合中的一个。
- 点击"请输入姓名"栏,输入要查找的姓名。
- 点击"菜单"→"筛选",并选择您想显示的联系人类别。选择"所有联系人"以再次显示所有的联系人。选择"SIM卡联系人"以再次显示主模卡中的联系人。选择"设备联系人"以再次显示主模卡中的联系人。选择"边备联系人"以查看没有指定类别中的联系人。选择"最近查看过"以显示最近查看过的联系人。

或点击 ≇ → "Search Phone",输入欲查找的联系人信息,在"类型"一栏中选择"联系人",然后点击"搜索"。(只能搜索 0utlook 联系人) 编辑联系人

在联系人列表界面,选择要编辑的联系人,然 后点击"菜单"→"编辑"。

#### 发送联系人

在联系人列表界面,选择要发送的联系人,然 后点击"菜单"→"发送联系人"→"无线收 发"或"信息"。

#### 复制联系人

在联系人列表界面,选择要复制的联系人, 然后点击"菜单"→"复制联系人"→"至 USIM"、"至 SIM"或"至联系人"。

#### 删除联系人

在联系人列表界面,选择要删除的联系人,然 后点击"菜单"→"删除"。

#### 拨打电话

在联系人列表界面,选择要呼叫的联系人,进 入该联系人详细信息界面,点击"呼叫"或按 摘机键。

#### 发送短信

在联系人列表界面,选择要发送短信的联系人, 进入该联系人详细信息界面,点击"发送短信" 或点击"菜单"→"发送 GSM 短信"或者"发 送 WCDMA 短信"。

# 日历

# 约会列表

₩ →日历

使用日历,可以安排约会,包括会议和其他事件。您可以使用几种显示方式(天、周、月、年、农历和日程)中的一种来对应您的约会,并可以根据您的需要来切换模式。

您可以自定义日历的显示,比如通过点击"菜 单"→"工具"→"选项",改变一周中第一 天的日期。

# 创建约会

- "菜单"→"新约会"
- 输入相关信息,有时候可能要隐藏输入面 板以查看所有可用的信息。
- 如果要添加附注,可点击"附注"选项卡, 输入相关信息。
- 3. 完成后,点击 OK 保存。

# 注意

 如果您在约会中选择"提醒",手持终端 将会根据您在 a → "设置" → "声音和 通知" → "声音"选项卡中的设置来提醒您。

#### 查看和编辑约会

默认情况下,日历显示为日程视图,您也可点 击屏幕左下角"天"、"周"、"月"、"年"、 "农历"和"日程"来显示相应的视图方式。 1. 点击"菜单"→"筛选",可按类别查看约会。 2. 点击要查看的约会,显示摘要的内容,点

击"菜单"→"编辑",即可修改约会。

## 使用约会菜单

选择一个约会,点击"菜单",选择您需要执 行的选项。

您可以删除、答复约会,也可以转到今日界面 或转到需要的日期界面,等等。

选择一个约会,进入约会详细信息显示界面, 点击"菜单"→"无线收发",您可以通过无 线发送将约会发送到另外一台设备上。

# 任务

#### 仟条列表

#### ■→"仟条"

进入任务后,您可以点击"菜单"→"选项", 根据需要设定任务的显示等。

#### 创建新仟条

- "菜单"→"新仟条"
- 1. 输入主题内容、选择优先级别、输入开始 日期和截止日期等。
- 2. 点击"类别"并从类别列表中选择,以将 任务分派到一个类别中去。在任务列表中, 1. 在便笺列表界面,点击"新建"。 您可以按类别显示任务。
- 3. 如果要添加附注,可点击"附注"选项卡, 输入相关信息。
- 4. 完成后, 点击 **OK** 保存。

#### 杳看和编辑仟条

- 1. 在任务列表界面, 点击要杳看的任务。
- 2. 点击"编辑",编辑任务内容。
- 3. 编辑完成后,点击 OK 保存。

#### 完成任务

在任务列表界面,点击任务旁边的复选框,将 该任务标为完成。

#### 使用任务菜单

选择一个任务,点击"菜单",选择您需要执 行的选项。

您可以通过无线发送任务将任务发送到另外一 台设备上。您可以删除任务、设置排序依据, 等等。

# 便笺

# 显示便笔列表

■→便笺

使用便笺可以快速记录提醒内容, 图画和电话 号码。您可以创建手写的便笺或创建录音。您 也可以将录音添加到便笺中去。如果当您创建 录音时便笺已打开, 它就会作为一个图标添加 到便笺中去。如果显示是在便笺列表中, 它将 作为一个独立的录音文件被创建。

### 创建便笺

- 2. 输入内容。
- 3. 完成后, 点击 OK 保存。

#### 杳看和编辑便笔

- 1. 在便笺列表界面,点击要查看的便笺。
  - 2. 编辑便笺内容。
    - 3. 编辑完成后, 点击 OK 保存。
    - 使用便笺菜单

洗择一个便笺, 点击"菜单", 洗择您需要执 行的选项。

您可以通过无线发送文件将便笺发送到另外一 台设备上,也可以查看录音工具栏、重命名 / 移动、删除、创建副本,等等。

# 信息

#### GSM 模式短信 /WCDMA 模式短信

♣ → "信息"或者按信息键 
武 ♣ → "电
子邮件" → "信息"

# 发送短信

- "菜单"→"新建"→"GSM 短信"或者"WCDMA 短信"。
- 在"收件人"栏,输入收件人的电话号码, 或点击"菜单"→"添加收件人",从联 系人列表中查找号码。
- 将光标移动到内容输入区域,输入短信内容。您可以点击"菜单"→"常用短语", 从常用短语中选择一条插入短信文本。
- 3. 编辑完成后,点击"发送"。

#### 发送彩信

- "菜单"→"新建"→"彩信"
- 1. 点击 🌺 ,从联系人列表中查找号码。
  - 或者点击 <u>在此摇入歌乐人</u>。点击 ,从联系人列表中查找号码;点击 ,从联系人列表中查找号码;点击 ,从发 输入收件人的电话号码;点击 ,从发 送记录中选择收件人;点击 ,从通话 记录中选择收件人。编辑完成后,点击"完 成",返回彩信编辑界面。
- 点击 ♀ 或者 
   △ は国入主員 , 输 入主题。编辑完成后,点击"完成",返 回彩信编辑界面。
- 3. 点击 📟 ,选择图片加入彩信。

点击 🎝 ,选择音乐加入彩信。

- 点击 🧕 ,拍摄一幅照片加入彩信。
- 点击 📷 ,拍摄一段视频加入彩信。

点击 🧪 ,录制一段录音加入彩信。

点击 **《** ,选择联系人、日历、任务或者 其他文件作为附件。

将光标移动到内容输入区域,输入短信内容。

您可以点击"菜单"→"插入表情符号", 从表情符号中选择一个插入彩信;点击"菜 单"→"插入收藏",从收藏夹中选择一 个网址插入彩信;点击"菜单"→"插入 常用短语",从常用短语中选择常用短语 插入彩信;点击"菜单"→"插入联系人", 将联系人信息插入彩信;点击"菜单"→"插 入日历",从日历、任务中选择日历、任 务插入彩信。

您可以点击"菜单"→"文字大小",设 置文字的大小;点击"菜单"→"文字颜色", 设置文字的颜色:点击"菜单"→"文字 背景",设置文字的背景。

5. 编辑完成后,点击"完成"→"发送"。

#### 信息文件夹

- "菜单"→"转到"→"文件夹"
- 草稿:存储未发送的信息。
- 发件箱:储存发送失败的信息和正在发送的 信息。
- 收件箱:存储收到的信息。
- 已发送信息:存储已发送的信息。
- 已删除的信息:存储从以上各信息文件夹删 除的信息。

#### 信息菜单

在短信界面,选择其中一个文件夹,点击"菜 单",显示以下选项(可用的选项取决于选择 的文件夹):

- 新建: 新建信息。
- 删除: 删除所选中的信息。。
- 标记为未读 / 标记为已读:对信息做未读或 已读标记。
- 移动:将信息移动到其它文件夹。
- 转到: 进入其它文件夹。
- 工具:管理信息或信息文件夹。
- •选择信息:按要求选择信息。
- 彩信选项:设置彩信的相关参数。
- 答复 / 转发: 答复或转发信息。

#### 注意:

- 主模在对话模式下的信息清单界面或者副模 的信息清单界面,无法进行"标记为未读/ 标记为已读"的操作;副模在信息详细内容 显示界面,可以进行"标记为未读/标记为 已读"的操作。
- 主模在对话模式下或者副模,其它文件夹内的信息只能向已删除文件夹移动,已删除文件夹移动,已删除文件夹的信息可以向其它文件夹移动。

#### 电子邮件

#### 创建电子邮件帐户

按信息键 ⊇ 或 ₩ → "电子邮件" → "设 置电子邮件"

- 选择 "Microsoft Exchange"、 "Windows Live Mail"、 "Gmail"、 "Yahoo!"、 或"其他"。
- 2. 第一步, 输入您邮件地址和密码。
- 第二步,可选择跳过自动配置,到下一步 来手动设置。
- 4. 第三步,选择您电子邮件供应商。
- 5. 第四步,输入您的姓名和所要创建的 mail 在本机的 Outlook 中的显示的帐户名称。
- 6. 第五步, 输入接收服务器地址。
- 第六步,输入您的电子邮件的用户名和密码。
- 8. 第七步, 输入发送服务器地址。
- 第八步,选择自动发送 / 接收电子邮件的 时间间隔。
- 10. 第九步,点击"完成"即可完成帐户的创 建和设置。

注意

- 接收和发送服务器地址需从邮件服务提供商 处获得。
- 写电子邮件
- "菜单"→"新建"
- 在"收件人"栏,输入收件人的邮件地址, 或点击"菜单"→"添加收件人",从联 系人列表中选择联系人邮件地址,添加至 "收件人"栏。
- 2. 将光标移动到"主题"栏, 输入邮件的主题。

- 将光标移动到内容输入区域,输入内容。 您可以点击"菜单"→"常用短语",从 常用短语中选择一条插入到文本中。
- 点击"菜单"→"插入",可插入图片、 语音便笺或文件。
- 5. 编辑完成后,点击"发送"。

#### 信息文件夹

- "菜单"→"转到"→"文件夹"
- 草稿:存储未发送的邮件。
- 发件箱:储存发送失败的邮件和正在发送的 邮件。
- 收件箱:存储收到的邮件。
- 已发送邮件:存储已发送的邮件。
- 已删除的邮件:存储从以上各信息文件夹删 除的邮件。

### 电子邮件菜单

在电子邮件界面,点击"菜单",显示以下选项(可用的选项取决于选择的文件夹):

- 新建: 新建邮件。
- 答复/转发: 回复或转发邮件。
- 标记为未读 / 标记为已读:对邮件做未读或 已读标记。
- 移动:将邮件移动到其它文件夹。
- 转到: 进入其他文件夹。
- 工具: 管理信息或信息文件夹。
- •选择信息:按要求选择信息。
- 发送 / 接收:发送或接收邮件。
- 彩信选项:设置彩信的相关参数。

# 多媒体

# 相机

₽→"相机"或者 ₽→"图片和视频"→"相机" 通过手机自带的相机功能,您可以很方便地拍 摄照片和带声音的视频片段。

在取景画面,点击"设置",您可以执行以下 操作:

- 场景:选择拍摄的场景。
- 白平衡: 设置白平衡。
- 亮度: 设置拍摄照片的亮度。
- 缩放:调整相机的变焦。
- AF 模式:设置 AF 模式。
- 分辨率: 设置拍摄照片的尺寸。
- 画质: 设置拍摄照片的画质。
- 使用:设置拍摄照片时所使用的相机。
- 存储位置:设置拍摄照片存储的位置。
- 连拍 (5张):设置开启 / 关闭连拍功能。
- 笑脸识别: 设置开启 / 关闭笑脸识别功能。
- 全景拍摄:设置开启 / 关闭全景拍摄功能。
- 防抖:设置开启 / 关闭防抖功能。
- 延时拍摄 (5 秒): 设置开启 / 关闭延时拍 摄功能。

#### 注意

 在夜景模式下进行拍摄时,或在光线较暗的 情况下,ISO感光度可能会增加,导致图象 中产生较多噪点或杂色。

# 录影

■→"相机"或者 ■→"图片和视频"→"相机"

- 1. 启动相机后,在取景画面点击"录影"。
- 2. 点击取景画面上的"开始录影"。
- 点击取景画面上的"停止录影",结束录影, 文件将被自动保存至指定位置。

在取景画面,点击"设置",您可以执行以下 操作:

- 场景: 共有7种场景供选择。
- 白平衡: 设置白平衡。
- 亮度: 设置拍摄影片的亮度。
- 缩放:调整相机的变焦。
- 分辨率: 设置分辨率。
- 录像时间限: 设置录像时间。
- 使用:设置所使用的相机。
- 存储位置:设置存储位置。
- 防抖:设置开启 / 关闭防抖功能。
- 录制声音:设置开启 / 关闭录影时的声音。

# 图片和视频

打开图片和视频

- ■→"图片和视频"
- 复制媒体文件到设备

将图片复制到"我的图片"文件夹。 将视频文件复制到"我的视频"文件夹。

#### 打开视频文件

- 默认情况下,程序打开后直接显示的是"我 的图片"文件夹。
- 点击"我的图片"后的下拉箭头,选择"My Documents"→"我的视频"。
- 3. 选择视频文件,点击"播放"。

#### 编辑图片

您可以旋转、裁剪图片以及调整图片的亮度和 对比度。

- 1. 点击您要编辑的图片。
- 2. 选择"菜单"→"编辑"。
- 点击一次"旋转",图片会按照顺时针方向 旋转 90 度。
- 再次进入"菜单"→"裁剪"。点击拖拽选择要裁剪的区域。点击选中的区域进行裁剪, 点击所选的区域外侧取消裁剪。
- 点击"菜单"→"自动更正",调整图片的 亮度和对比度。

### 注意

 如果要取消此次编辑,点击"菜单"→"撤 销"。如果要取消所有未保存的编辑,点击 "菜单"→"恢复至已保存的版本"。

# Windows Media 播放器

₩ → "Windows Media"

使用 Microsoft Windows Media Player10 Mobile 可播放存储在您手持终端和网络上的 数字音频和视频文件。

Microsoft Windows Media Player10 使用了 媒体库,可分类搜索到手持终端上所有可播放 的媒体文件。

您可以播放 Windows Media 或 MP3 格式的文件 (包括扩展名为.asf、.wma、.mp3、.wav、

.wmv、.mp4、.3gp的文件)。

更多关于使用 Microsoft Windows Media Player 的信息,请参考 ■ → "帮助"。

# 商务程序

#### Excel Mobile

 $a \rightarrow$  "Office Mobile" → "Excel Mobile" Excel Mobile 是配合电脑上 Microsoft Excel 一起工作的,给用户复制文档提供便利。您可 以在本终端中利用 Excel Mobile 创建新的文 档,或从电脑中复制 Excel 文档到本终端中。 点击"新建",一个空白的电子表格将会出 现。您可以保存或使用不同的电子表格格式: Excel 模板(.xltx)和Excel 工作簿(.xlsx) 等来保存或使用一个电子表格。

Excel Mobile包含一个存储在本终端中的相关文件列表。点击列表中的文件可以直接打开它,点击并按住列表中的一个文件,在弹出来的菜单中选择合适的操作,就可以进行重命名、删除、发送文件等操作。

Excel Mobile提供了基本的电子表格工具, 比如公式、函数等。要显示工具栏,点击"查 看"→"工具栏"。

#### OneNote Mobile

# → "Office Mobile" → "OneNote Mobile" 使用 OneNote Mobile,您可以做多媒体笔记, 包括文本、图片和录音等。

点击"新建"。您键入的第一行文本将作为此 笔记的文件名。您可以点击"菜单"→"重命 名"更改文件名。记录完毕后,点击"完成"。 编辑时, OneNote 会不断保存对当前笔记所做 的更改,并且在关闭笔记时也会保存更改。 编辑笔记:打开要编辑的笔记,然后点击"菜 单",进行复制,粘贴、设置文本格式、创建 编号列表、添加图片或录音,等等。

# PowerPoint Mobile

**4** → "Office Mobile" → "PowerPoint Mobile" 使用 PowerPoint Mobile,您可以打开和查看 在 PC 上创建的幻灯片的演示文稿。无论从何 路径获得的演示文稿(包括从电子邮件中打开 的、从文件共享或 Internet 上下载的、从存 储卡复制到手持终端的还是通过与 PC 同步获 得的),在您的手持终端上都可以查看使用 PowerPoint97 和更高版本创建的 PPT 和 PPS 格式的幻灯片放映。

- 点击您需要打开的相关文档,在放映的同时, 您可以点击屏幕不放,调出控制菜单,对放 映进行相关控制操作。
- 放映时点击屏幕不放,在弹出的菜单中,选择"放映选项",在"方向"选项卡中可以对放映的方向进行调整。
- 放映播放选项。在放映时点击屏幕不放,调 出菜单,选择"放映选项",在"播放"选 项卡中进行调整。

#### Word Mobile

27 → "Office Mobile" → "Word Mobile" Word Mobile 是配合电脑上 Microsoft Word 一起工作的,给用户复制文档提供便利。您可 以在本终端中利用 Word Mobile 创建新的文 档,或从电脑中复制 Word 文档到本终端中。 点击"新建",一个空白的文档将会出现。如 果您已经在"菜单"→"工具"→"选项"中 选择了默认的形式,文档就会以特定的模板格 式:纯文本(.txt),Word文档(.docx), RTF 文档(.rtf)等。

Word Mobile包含一个存储在本机中的相关文 件列表。点击列表中的文件可以直接打开它, 点击并按住列表中的一个文件上,在弹出来的 菜单中选择合适的操作,就可以进行重命名、 删除、发送文件等操作。

要编辑现有的文本,首先要确定需要编辑的文本,点住选定的文本,在弹出的菜单上点击需执行的操作。

文件的保存、重命名: 点击"菜单"→"文件", 在这个菜单下可以对当前文档进行保存,重命 名等操作。

更多关于使用 Word Mobile 的信息,请点击 ♥ →"帮助"。

#### Adobe Reader LE

₩ → "Adobe Reader LE"

使用 Adobe Reader LE 您可以浏览 PDF 文档。

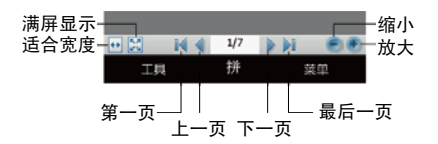

# 设置

# 今日

■→"设置"→"今日"

您可以自定义选择要显示在今日屏幕上的内 容。

- 改变主题或背景图像
- 在"外观"选项卡上,选择主题,并勾选"使 用此图片作为背景",点击浏览,选择一 个可用的背景图像。
- 2. 完成时,点击 OK 。
- 在今日屏幕上添加或删除项目
- 1. 在"项目"选项卡上,点击选择出现在"今 日"屏幕上的项目。
- 选择项目名称,然后点击"上移"或"下移", 可排列项目显示的顺序。
- 3. 完成时, 点击 OK 。

#### 时钟和闹钟

- ■→"设置"→"时钟和闹钟"
- 在"时间"选项卡中,选择"常住城市", 可设置您所住城市的日期和时间。如果您经常访问某个城市,可选择"访问城市",设 置您访问城市的日期和时间。
- 在"闹钟"选项卡中,点击闹钟图标选择闹 钟类型,如播放声音等。点击闹钟图标下方 的时间,设置闹钟提醒的时间。点击需要设 置闹钟的日期,勾选闹钟前的复选框,开启 该闹钟。
- 在"其他"选项卡中,设置是否在所有程序中的标题栏上显示时钟以及在设置为静音模式或振动模式时是否发出声音警报。

声音和通知

- ■→"设置"→"声音和通知"
- 在"声音"选项卡中,可以为需要的事件开 启或关闭声音。
- 在"通知"选项卡中,可以针对不同的事件 设置提示。

#### 蓝牙

查找配对设备前,确定手机与其他使用蓝牙无 线技术的设备间的距离不超过10米。

开启蓝牙无线功能

- ■→"设置"→ "蓝牙"
- 从"模式"选项卡,勾选"打开蓝牙"旁 边的复选框。
- 如欲允许其它设备找到并连接到本手机上, 勾选"使此设备对其他设备可见"旁边的 复洗框。
- 3. 点击 **OK**。
- 搜索并对接蓝牙设备
- ■→"设置"→ "蓝牙"
- 从"设备"选项卡,点击"添加新设备…"。
   手机会搜索并显示蓝牙设备列表。
- 2. 点击设备名称, 然后点击"下一步"。
- 3. 输入要连接的设备的密码,点击"下一步"。
- 4. 点击蓝牙设备名称。
- 5. 在"合作关系设置"中,更改显示名称。
- 有必要的情况时选择"从此设备中选择要 使用的服务"。
- 7. 点击"保存"。

#### 注意

- 蓝牙必须激活后才能查找设备。
- 配对意味着在两台设备之间建立起经过验证 的连接。
- 为了配对使用蓝牙无线技术的两台设备,用 户应就两台设备使用的密码达成一致。
- 该密码只需使用一次,因此无须牢记。每次 连接设备时都可以使用不同的密码。
- 不具有用户界面的设备(如耳机和汽车套件)
   采用的是出厂预设密码。请参阅设备的用户
   手册。

# 通过蓝牙无线功能发送数据

- 1. 查找要发送的文件或项目。
- 2. 选择一个发送选项。
- 从蓝牙搜索列表选择一个设备,点击"发送"。

# 个人

## GSM 电话

- **■**→"设置"→"个人"→"GSM 电话"
- 在"电话"选项卡中,从各下拉框中选择铃 声类型、铃声和按键声音。
- 在"安全"选项卡中,点击"更改 PIN 码" 或者"更改 PIN2 码",更改 PIN 码 /PIN2 码。 如果勾选了"使用电话时需要 PIN 码"复选 框,则开机时需输入 PIN 码。
- 在"服务"选项卡中,从列表中选择需要的 服务,然后点击"获取设置",进行相关服 务的设置。
- 在"网络"选项卡中,显示当前的网络。您可以查找网络,选择网络以及设置首选网络。

按键

- ■→"设置"→"个人"→"按键"
- 在"程序按键"选项卡中,可自定义手持终端的程序按键,用以打开最常用的程序。点击您希望分配的按键,然后从分配程序下拉框中选择需要的程序。
- 在"滚动旋钮"选项中,可以设置滚动按钮 的延迟和重复的时间。

#### 优先网络

- ■→"设置"→"个人"→"优先网络"
- 选择在双待机模式下的优先网络。
- WCDMA 模式支持 WCDMA 和 GSM 网络, GSM 模 式只支持 GSM 网络。

机主信息

- ■→"设置"→"个人"→"机主信息"
- 在"标识"选项卡中,可输入手持终端的主人联系信息,包括姓名、公司、地址、电话、电子邮件等。
- 在"附注"选项卡中,可输入相关附注。
- 输入
- ₩→"设置"→"个人"→"输入"
- 在"输入法"选项卡中,选择手持终端的默 认输入法。点击"选项",可根据需要对选 择的输入法更多的设置。
- 在"选项"选项卡中,可设置录音格式以及 默认缩放级别等。

#### 电话

- ■→"设置"→"个人"→"电话"
- 在"电话"选项卡中,从各下拉框中选择铃 声类型、铃声和按键声音。
- 在"安全"选项卡中,点击"更改 PIN 码" 或者"更改 PIN2 码",更改 PIN 码 /PIN2 码。 如果勾选了"使用电话时需要 PIN 码"复选 框,则开机时需输入 PIN 码。
- 在"服务"选项卡中,从列表中选择需要的 服务,然后点击"获取设置",进行相关服 务的设置。
- 在"网络"选项卡中,您可以查找网络,选 择网络以及设置首选网络。
- 在"其它"选项卡中,您可以设置网络模式, 拨打视频电话连接失败时的处理方式以及接 通视频来电时是否发送视频。

#### 锁定

- ■→"设置"→"锁定"
- 在"密码"选项卡中,设置安全密码,来锁 定手持终端。
- 在"提示"选项卡中,设置当您忘记密码时 出现的密码提示。

#### 系统

#### 任务管理器

■→"设置"→"系统"→"任务管理器"

- 查看正在手持终端上运行的程序和进程的相 关信息。
- 点击"结束任务",关闭选中的正在运行的 程序。

内存

- ₩→"设置"→"系统"→"内存"
- 在"主内存"选项卡中,查看内存的分配情况。
- 在"存储卡"选项卡中,查看存储卡内存的 使用情况。

关于

- ■→"设置"→"系统"→"关于"
- 在"版本"选项卡中,查看产品的版本。
- 在"设备 ID"选项卡中,查看您的设备在 网络中的标识。并可以编辑设备名和描述。
- 在"版权所有"选项卡中,查看相关的版权 所有。

删除程序

- ■→"设置"→"系统"→"删除程序"
- 选择要删除的程序,点击"删除",即可删 除您自行安装的应用程序。

区域设置

- ■→"设置"→"系统"→"区域设置"
- 在"区域"选项卡中,选择区域决定可用的 项目。
- 在"数字"选项卡中,选择数字的格式。
- 在"货币"选项卡中,选择货币的格式。
- 在"时间"选项卡中,选择时间的格式。
- 在"日期"选项卡中,选择日期的格式。 加密
- ■→"设置"→"系统"→"加密"
- 选择文件存放在存储卡上时是否要进行加密。

外部 GPS

- → "设置" → "系统" → "外部 GPS"
- 在"程序"选项卡中,选择用于获得 GPS 程 序的端口。
- 在"硬件"选项卡中,指定 GPS 设备连接的 硬件以及设置波特率。
- 在"访问"选项卡中,选择是否自动管理 GPS。

#### 屏幕

- ■→"设置"→"系统"→"屏幕"
- 在"常规"选项卡中,选择屏幕显示方式, 点击"调整屏幕"可重校屏幕。
- 在"文字大小"选项卡中,可调整文字大小。 客户反馈
- ■→"设置"→"系统"→"客户反馈"
- 选择是否参与客户体验改善计划。
- 托管程序
- ■→"设置"→"系统"→"托管程序"
- 查看托管程序的详细信息。

#### 背光

- ₩→"设置"→"系统"→"背光"
- 在"背光"选项卡中,设置在使用电池供电
   以及外接电源供电时手持终端闲置关闭背景
   灯时间。
- 在"背光亮度"选项卡中,设置在使用电池 供电以及外接电源供电时的背光亮度。

电源

- ₩→"设置"→"系统"→"电源"
- 在"电池"选项卡中,查看主电池的使用状况。
- 在"高级"选项卡中,设置在使用电池供电
   以及外接电源供电时手持终端闲置后进入休
   眠的时间。
- 在"USB"选项卡中,设置USB连接时是否 执行充电。
- 在"键盘"选项卡中,设置键盘背光以及键 盘锁住时是否允许系统休眠。

自动校正时间

- ■→"设置"→"系统"→"自动校正时间"
- 设定是否通过 WCDMA/GSM 网络来自动校正本 机的时间。

证书

- ■→"设置"→"系统"→"证书"
- 在"个人"选项卡中,管理个人证书。如要 查看详细内容,可点击列表上的证书。
- 在"中间"选项卡中,管理中间证书。如要 查看详细内容,可点击列表上的证书。
- 在"根"选项卡中,管理根证书。如要查看 详细内容,可点击列表上的证书。

设备信息

- ■→"设置"→"系统"→"设备信息"
- 查看手持终端的硬件、固件的相关信息。
   错误信息
- ■→"设置"→"系统"→"错误报告"
- 设置软件操作发生错误时,是否启用错误报告。

# 连接

#### 域注册

- ■→"设置"→"连接"→"域注册"
- 在域中注册后,手持终端能够访问公司资源。
   无线管理器
- → "设置" → "连接" → "无线管理器"
- 可以选择开启/关闭所有无线通讯,也可 以分别设定是否启用蓝牙、WCDMA/GSM 电话 或 GSM 电话等功能。

### 无线收发

- ■→"设置"→"连接"→"无线收发"
- •选择是否接收所有无线数据交换内容。 由 USB 连接到 PC
- → "设置" → "连接" → "由 USB 连接到 PC"
- 选择是否启用高级网络功能。

#### 连接

- ₩→"设置"→"连接"→"连接"
- 在"任务"选项卡中,可以对 Internet 和 单位进行设置。
- 在"高级"选项卡中,可以选择自动使用的 网络和创建 Intranet 地址例外。

#### 注意

 只有 WCDMA/GSM 模式支持数据服务,GSM 模 式不支持数据服务。

#### 网卡

- ■→"设置"→"连接"→"网卡"
- 可以对网络适配器进行配置。

# 同步信息

使用同步软件,可以将电脑中的信息和本终端 中的信息进行同步。同步是把手持终端中的数 据和电脑中的相比较,并且用最新的信息更新 两者。

以下是手持终端与电脑之间可以同步的信息类型:

- Microsoft Outlook 信息(包含 Outlook 中 的电子邮件、联系人、日历、任务以及便签)。
- 多媒体文件(包含图片、音乐以及视频文件)
- 收藏夹内的网址
- 其它文件以及文档。

注意

- 在同步之前,您需要在电脑上安装同步软件。
   Windows XP 操作系统请安装 ActiveSync;
   Windows Vista/Windows 7 操作系统请安装
   Window Mobile 设备中心。
- 同步软件以同步中数据的更新为依据,实现 信息的同步更新。所以,如果在同步后从 手持终端删除特定的资料,然后再次进行同 步,将会删除电脑上的相应资料。重要资料 请自行备份保存。

# ActiveSync

# 同步设置

- 连接手持终端和电脑,ActiveSync会自动 开始并通过连接向导建立合作关系。点击 "下一步"。
- 如果要将手持终端和电脑同步,请不要勾 选"直接与服务器同步",点击"下一步"。
- 3. 选择您想要同步的选项,点击"下一步"。
- 4. 点击"完成"。

同步数据

- 将手机连接到电脑时,ActiveSync应该会自动开始同步数据。同步结束后,手持终端仍与电脑保持连接。如果有变动,ActiveSync将自动进行同步。
- 点击"同步",开始进行同步。
- 点击"停止",停止同步。
- 点击"浏览",打开手持终端上的文件目录, 将文件从手持终端复制到电脑或从电脑复制 到手持终端上。

您还可以设定同步设置:

- 点击"菜单"→"选项",您可以更改电脑 名称,设置如何处理设备冲突、事件类型等。
- 点击"菜单"→"添加源服务器",可设置 Exchange 服务器连接。
- 点击"菜单"→"日程安排",可更改同步 时间表。

### WindowsMobile 设备中心 同步设置

首次通过电脑端的 Windows Mobile 设备中心 与手持终端连接时,需要建立合作关系。

- 连接手持终端和电脑, Windows Mobile 设 备中心会自动打开设置界面。
- 2. 在证书界面,点击"接受"。
- 在 Windows Mobile 设备中心主页,点击"设 置设备"。
- 4. 选择要同步的项,点击"下一步"。
- 5. 输入设备名称,点击"设置"。
- 注意
- 如果只传输文件、检查更新、浏览手持终端 上的目录而不需要同步 0utlook 信息时,那 么第三步您可以选择"不设置设备就进行连 接"。

#### 同步数据

在电脑端, 点击"开始"→"所有程序" →"Windows Mobile设备中心", 您可以:

- 点击"移动设备设置",即可更改同步设置。
- 点击"图片、音乐和视频"→"从 Windows Media Player 向设备添加媒体",即可通 过 Windows Media Player 同步音乐或者视 频。
- 点击"文件管理"→"浏览设备上的内容", 即可查看手持终端上的内容。

# 系统管理工具

#### 资源管理器

- ■→"资源管理器"
- 您可以管理、删除或编辑手持终端中的文件和文件夹,以及创建新的文件夹。

#### 搜索

- → "Search Phone"
- 在"搜索"栏,输入要查找的数据名称, 然后在类型栏,选择数据类型。
- 2. 点击"搜索",开始查找。
- 注意
- 如欲打开结果列表中的项目,点击项目名称。
- 使用 Windows Mobile 帮助
- ■→"帮助"
- 点击相关标题,获取帮助信息。
   (更多程序帮助信息在"已添加程序的帮助" 里面)

# 更多程序

## Internet 共享

■ → "Internet 共享"

使用 Internet 共享,您可以通过 USB 或蓝牙 方式把网络共享给电脑。

- 1. 在 "PC 连接"下拉框中选择 "USB"或"蓝 牙 PAN",在"网络连接"下拉框中选择本 终端当前所使用的 Internet 连接。
- 如果选择"USB 连接",将数据线插入手持 终端和电脑的 USB 接口上。
- 3. 点击"连接"。

#### 注意

 当激活 Internet 共享时,无法使用 ActiveSync。

# Microsoft My Phone

♥ → "Microsoft My Phone"

通过 Microsoft My Phone 软件可以在手机和 "我的手机空间"进行数据同步,同步

选项包括联系人、日历、任务、短信、照片等。 注意

- 初次使用请按照屏幕提示进行操作。
- 使用本应用程序时会产生数据流量,具体资 费请咨询服务提供商。

# 游戏

#### ■→"游戏"

内置纸牌、益智类游戏。

# Marketplace

■ → "Marketplace"

Marketplace 为微软移动应用商店。初次使用时,请按照要求安装 Windows Marketplace for Mobile 客户端程序。

注意

 使用本应用程序时会产生数据流量,具体资 费请咨询服务提供商。

### Messenger

₩ → "Messenger"

Windows Live Messenger 是一款全球通用的 即时聊天软件。您可以随时随地与Messenger 好友无限畅聊,并可以在线添加好友,管理好 友名单和个人设置,还可以发送文件,随拍随 发照片以及使用 MSN 的丰富表情等。

注意

• 使用本应用程序时会产生数据流量,具体资 费请咨询服务提供商。

# MSN Weather

■ → "MSN Weather"

通过 MSN Weather 您可以查询各城市的天气 预报。

### 注意

 使用本应用程序时会产生数据流量,具体资 费请咨询服务提供商。

# Windows Live

♥ → "Windows Live"

使用 Windows Live 需要拥有 Windows Live 帐 号(如果您有 Hotmail、Messenger 或 Xbox LIVE 帐户,这些帐户就是您的 Windows Live 帐号),如果您还没有,需要先注册一个。按 提示输入您的 Windows Live 帐号和密码登录 后,即可查看好友最新更新动态,收发邮件, 看照片。

# 注意

• 使用本应用程序时会产生数据流量,具体资 费请咨询服务提供商。

# MSN Money

₩ → "MSN Money"

MSN Money 向您提供实时的财经指数、汇率等 信息。

# 注意

 使用本应用程序时会产生数据流量,具体资 费请咨询服务提供商。

# JBlend

₩ → "JBlend"

您可以使用百宝箱下载、运行、管理 Java 应 用程序。

# 注意

下载时会产生数据流量,具体资费请咨询服务提供商。

# PDF SHOT

₩ → "PDF SHOT"

PDF SHOT 应用程序可以让您将图片以 PDF 或 者 JPEG 的格式保存为文件。如果要了解更多 PDF SHOT 使用的相关内容,请参阅本程序自 带的帮助文件。

- 点击"文件图片"(使用本终端的相机拍 摄一张文件图片)、"白板图片"(使用 本终端的相机拍摄一张白板图片)或者"图 相册"(从本终端中选择一张图片)。
- 您可以拖动界面上的四个红色方块,调整 选框的范围。点击"回原设定",恢复选 框位置。
- 3. 点击"转至黑白",将图片转为黑白。
- 4. 点击"处理",开始扫描图片。

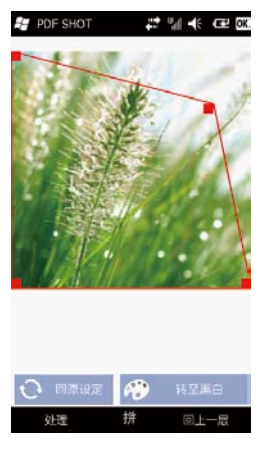

- 5. 点击"存档",选择"存档 JPEG"或者"存 档 PDF",可以将图片保存为 JPEG 格式或 者 PDF 格式。
- 点击"目录",选择"传送",可以将文 件通过彩信或者电子邮件等方式发送。

若要选择相册中的图片来转换为PDF文件,推荐使用JPG格式的图片。

#### Sprite Backup

Sprite Backup"

使用 Sprite Backup 您可以将手机上的数据创 建一个副本备份到一个安全的位置。在发生硬 件故障、电池电量耗尽或者意外修改、删除的 时候,可以从备份的副本中将数据还原。如果 要了解更多 Sprite Backup 使用的相关内容, 请参阅本程序自带的帮助文件。

- 选择"备份",进行一键备份。请根据屏幕 上的提示进行操作。
- 选择"还原",进行还原。请根据屏幕上的 提示进行操作。
- 选择"自定备份",可以根据您的需要选择 需要备份的数据。请根据屏幕上的提示进行 操作。
- 选择"定时",可以设置定时备份。请根据 屏幕上的提示进行操作。
- 选择"选项",可以设置备份以及还原的选项。请根据屏幕上的提示进行操作。

#### 名片识别

- ■→"名片识别"
- 1. 将名片放到距离 10cm 处, 点击"识别", 开始识别名片。
- 点击"保存到电话簿",将识别结果保存 至电话簿。
- 3. 点击"重新拍照",重新进行名片识别。
- 注意
- 仅可扫描中文简体和字母数字字符。

# 大智慧超赢版

■→"大智慧超赢版"

大智慧超赢版支持沪、深 Level-2 十档行情、 DDE 决策选股分析系统,并提供大智慧独特的 B、S 点买卖决策平台机构研究报告、券商晨 会记要等。

注意

 使用本应用程序时会产生数据流量,具体资 费请咨询服务提供商。

# QQ

r → "QQ"

手机 QQ 将 QQ 聊天软件搬到手机上,您可以随时随地免费聊天。

- 注意
- 使用本应用程序时会产生数据流量,具体资 费请咨询服务提供商。

# Quick GPS

■ → "Quick GPS"

Quick GPS 可以帮助您更快的进行定位。您可 以通过网络更新 Quick GPS 的数据。

#### AutoNavi

#### AutoNavi"

AutoNavi 软件已经预装在手机的存储卡中, 点击 AutoNavi 的图标即可进入导航软件。您 在阅读过"敬告"的内容后,点击"接受", 即可开始使用导航系统。

#### 快速导航

例如:去"中山陵",具体方式如下。 "菜单"→"查找"→"关键字"

点击"首拼"输入"中山陵"的拼音首字母"ZSL" 或者手写输入"中山陵",点击"确定"。从 查找结果中,点击您需要的目的地。在该目的 地的详细信息界面,点击"导航",系统将为 您规划出合理路线。

# 菜单

- 选择"查找",您可以通过"关键字"、"联系人"、"十字路口"、"收藏夹"、"历史目的地"、"多个途经点"来搜索目的地。
- •选择"我的最爱",您可以对"收藏夹"、 "导航轨迹"、"位置短信"进行管理。
- 选择"系统设置",您可以进行"地图设置"、
   "语音设置"、"导航设置"、"轨迹设置"、
   "恢复设置",并可以查看"版本信息"。
- 点击"退出导航",可以退出导航系统。

# 查周边

您可以通过选择"加油停车"、"餐饮""住宿" 等,查找某地点周边的不同类别的生活设施。 从查找的结果中,选择您需要的信息。您可以 进行导航、显示地图、拨出电话,并可以保存 该信息点、发送位置短信。

#### 当前点

您可以将当前点保存至我的收藏、发送位置短 信或者编辑并保存为联系人。

#### 去哪儿

您可以通过"关键字"、"联系人"、"十字 路口"、"收藏夹"、"历史目的地"、"多 个途经点"来搜索目的地。

# 安全预防措施和使用条件

本手机符合国际规范,请在常规条件下使用, 并依照以下指示。

# 使用条件

# 电磁波

- 乘飞机时切勿开机(因为手机可能会干扰飞机的电子系统)。目前法律明令禁止在飞机上使用移动电话,违者即构成违法行为。
- 在医院内,除指定区域外,请勿开机。
- 使用本手机的功能可能会影响医疗电子装置
   (起搏器、助听器、胰岛素注射器等)的效能。在电话功能开启时,切勿将其带至医疗 设备附近或正在使用医疗设备的区域。若戴 有助听器或起搏器,请仅在身体上没有佩戴 设备的一侧使用电话。若已开机,则手机任 何时候都应与起搏器相距至少 15.24 厘米。
- 在煤气或易燃物品附近切勿开机。在加油站、化工厂和所有存在爆炸危险的场所使用
   手机时,请依照本手机关于这类场所内使用的相关规定。

# 保养手机

- 请勿让小孩在无人监管的情况下使用手机。
- 请勿擅自拆开或尝试修理手机。本产品只能 由授权的维修人员修理。
- 切勿将手机摔到地上或使其遭受剧烈振动。
   大力弯折机身和按压显示屏或按键可能会损坏手机。
- 切勿使用清洁剂清洁手机。只能使用柔软的 干布。
- 切勿将手机放在后袋,因为坐下时可能会损 坏电话。显示屏由玻璃制成,特别容易破碎。
- · 避免触摸手机下侧的外接插槽,因为其中的 精密组件可能会遭受静电的破坏。

# 电池

- 仅使用手机制造厂商建议的电池、充电器和 附件。对于因使用其他充电器、电池或附件 引起的损坏,制造厂商概不负责。
- 网络配置和手机使用方式将影响通话时间和 待机时间。

使用游戏或数码相机将加速电池的消耗。

 当屏幕上显示电池充电警告时,请尽快给电 池充电。

若不顾警告而继续使用手机,手机将会停止 工作,任何时候储存的所有资料和设置都可 能会遗失。

- 电池发生异常时,请立刻联系售后维修门店。
- 从手机中取出电池之前,务必确保手机已关机。
- 取出旧电池后,尽快装上新电池并为其充电。
- 用户应避免对电池进行撞击,挤压,穿刺等动作以免电解液流出;若发现电解液流出;请及时将手机和电池送达当地售后服务站处理;电解液不得吸入口中、眼睛里,如皮肤上沾到,请用大量清水洗净。
- 切勿触摸电池接头。若导电材料接触外露的接头,电池可能会造成损坏、人身伤害或燃烧。在电池和手机分离时,请用非导电性材料制成的外壳将其安全地存放。
- 使用和存放电池的最佳温度为大约 20° C。
- 在低温下电池的性能受到限制,特别是在 0°C以下时,无论电池是否有足够的剩余 电量,手机都可能会暂时停止工作。
- 将手机暴露于极高或极低温度下会缩短电池的寿命。
- 电池可以充电、放电数百次,但最终还是会用坏。若工作时间(通话时间和待机时间) 明显短于正常时间,则应该购买新电池。

- 请将电池放入电池仓内再充电。
- 请勿使用已变形或开裂的电池。

# 注意

- 使用错误型号电池会有爆炸危险。务必按 照说明处置用完的电池。
- 请参阅第9页上的"电池处理"。

# 天线保养

- 使用手机时,请勿用手盖住手机的天线部位, 否则会干扰内置天线的效能。通话品质可能
   因此而下降,导致通话时间和待机时间缩短,
   因为手机须在高于必要的电力下工作。
- 仅使用 Sharp 为本手机提供或认可的天线。
   使用未经验证或改造过的天线可能会损坏移动电话。而且,手机可能会因违反相应规定
   而失去效能或超过 SAR 级数限制。
- 为避免效能受到影响,请勿损坏手机天线。
- 为避免干扰爆破作业,请在爆破区域或立有
   "关闭双向无线电"告示的地方关机。

# 照相机操作

- 请先了解图像质量、文件格式等。 拍摄的照片可保存为 JPEG 格式。
- 正在拍照时,请注意手不要摇晃。
   若拍摄照片时摇动了手机,照片可能会模糊。
   拍摄照片时请拿稳手机以防摇动,或者使用
   自拍模式。
- 拍摄照片之前请清洁镜头盖。
   镜头盖上的指印、油污等会干扰镜头的清晰 聚焦。先用软布擦拭镜头,然后拍摄照片。
- 在您拍摄重要的照片时,请事先确认拍照方 式是否正确。

其他

 长时间使用手机设备(例如玩游戏)或者充 电过程中,可能会使手机设备和充电器的温 度逐渐升高。

如果您感觉手机或者充电器温度过高,请避 免长时间接触裸露的皮肤。否则可能引起不 适,甚至灼伤。

- 与任何电子储存装置相似,在很多环境下均 有可能丢失或损坏数据。
- 在将手机与个人电脑或周边设备连接之前, 请仔细阅读操作手册中关于其他装置的说明。
- 若手机的电池已经取出一段时间,或者手机
   已经重新设置,该装置的时钟和日历可能会
   重设。此时应更新日期和时间。
- 手机使用了某些磁性物质来识别手机是否闭合。请勿将磁卡放在手机附近或接触到手机, 否则可能损坏磁卡存储的数据。
- •为了防止儿童误食 microSD 卡,请将 microSD 卡插入插槽,并盖好 microSD 卡的 卡盖。一旦误食,请立刻就医。
- 确保不要使相机镜头受到阳光直射。
- 为了避免发生异常时丢失重要数据,请事先 进行备份。
- 仅使用 Sharp 为本手机配备的 USB 数据线。
- 使用耳机时,请注意耳机音量。音量过大, 可能会导致听力受损。
- 拔下充电器时请勿用力拉充电器的线,过度 用力可能会导致充电器故障。
- 在安静的地方使用的时候,手机会发出很小 的声音。这是电路工作的声音。

 程序运行速度慢,可能是因为点击叉号关闭 程序,程序仍在后台运行,这样过多的程序 在后台运行会降低运行速度。您可以点击
 (任务管理器",关闭一些应用程序,以提高运行速度。

#### 环境

- 使手机远离高温。切勿将其置于汽车的仪表 板上或加热器附近。切勿将其置于极其潮湿 或多尘的地方。
- 由于本产品不具备防水效能,因此切勿在可能有液体(如水)浸入机身的地方使用或存放。雨滴、水雾、果汁、咖啡、蒸气、汗液等也会引起故障。

#### 车内使用时的注意事项

- 使用者有义务核实当地法律是否禁止在汽车 内使用移动电话。驾驶时应集中注意力。拨 打手机或接听来电时,应靠边泊车并关闭引 擎。
- 使用手机的功能可能会干扰车辆的电子系统,如ABS防锁刹车或安全气囊。为确保 不发生此类问题,请在连接手机之前洽询您的网络服务商或汽车制造厂商。
- 必须让专门的服务维护人员安装车内附件。
   对于因使用不当或不依照此处指示使用而引起的损坏,制造厂商概不负责。

## 产品中有毒有害物质或元素的名称及含量

|                   | 有毒有害物质或元素     |      |      |      |          |     |      |
|-------------------|---------------|------|------|------|----------|-----|------|
| 部件名称              |               | 铅    | 汞    | 镉    | 六价铬      | מממ | DDDE |
|                   |               | (Pb) | (Hg) | (Cd) | (Cr(VI)) | PDD | PDDE |
| 产品主体              | 印刷电路板(包括 FPC) | 0    | 0    | 0    | 0        | 0   | 0    |
|                   | 机壳            | 0    | 0    | 0    | 0        | 0   | 0    |
|                   | 机构部件          | ×    | 0    | 0    | 0        | 0   | 0    |
|                   | 回路部件          | ×    | 0    | 0    | 0        | 0   | 0    |
| 同包装物<br>品、选装<br>件 | Li-ion 电池     | ×    | 0    | 0    | 0        | 0   | 0    |
|                   | AC 电源充电器      | 0    | 0    | 0    | 0        | 0   | 0    |
|                   | USB 数据线       | 0    | 0    | 0    | 0        | 0   | 0    |
|                   | 立体声免提         | 0    | 0    | 0    | 0        | 0   | 0    |
|                   | microSD 存储卡   | 0    | 0    | 0    | 0        | 0   | 0    |
|                   |               |      |      |      |          |     |      |

O:表示该有毒有害物质在该部件所有均质材料中的含量均在 SJ/T 11363-2006 标准规定的限量要求以下。
 X:表示该有毒有害物质至少在该部件的某一均质材料中的含量超出 SI/T 11363-2006 标准规定的限量要求。

环保使用期限:

本标志中的年数,是根据2006年2月28日公布的「电子信息产品污染控制管理办法」 和 SJ/T 11364-2006「电子信息产品污染控制标识要求」,适用于在中华人民共和国(除 台湾、香港和澳门外)生产或进口的电子信息产品的「环保使用年限」。

在遵守使用说明书中关于记载的有关本品安全和使用上的注意事项、且没有其他法律、规定的免责 事由的情况下,在从生产日开始的上述年限内,产品中的有毒、有害物质或元素不会发生外泄或突变, 使用该产品不会对环境造成严重污染或对使用者人身、财产造成严重损害。

「环保使用年限」不是安全使用年限。尤其不同于基于电气性能安全、电池安全等因素而被限定的 使用期限。产品在适当地使用后予以废弃时,希望依照有关电子信息产品的回收・再利用的法律 规定・ 进行处理。

注): 该年限为「环保使用年限」,不是产品的质量保证年限。电球、电池、墨粉盒等附属品和产品一同包装的,产品和附属品的环保使用期限可能不同。

本表中以「×」所表示的物质,属于「欧盟 2003 年 2 月 RoHS 指令」中指出的以现在的科学观点来 看该物质的去除或替代在技术上被认可是不可行的、且属于有关限制特定有害物质含有量的中华人 民共和国(除台湾、香港和澳门外)「电子信息产品污染控制重点管理目录」对象产品以外的物质。

# 非保养项目

以下项目不在保养范围之内:

- (i) 任何因使用所造成的外壳及其他表面 损耗。
- (ii) 因下列任何一个原因所造成的损坏: 未依用户手册使用、撞击或潮湿、日 光直射、化学腐蚀、生锈、使用未经 认证的改造、连线、开启或修理行为、 使用未经认证的零件、滥用不正当的 装置、意外、非人为的灾害或其他非 Sharp 所能控制范围之内的操作(包括 但不限于:使用寿命及天线的折损) 除非该损耗原始于不当材料或装置。
- (iii) 产品序列号或 IMEI 编号遭去除、擦除、 损毁、涂改或无法辨识的手机。
- (iv) 因与手机配套使用或将手机连接至非 Sharp 生产或提供的产品或附件,或未 按照设计用途使用手机所造成的损坏。
- (v) 因网络系统不正常所造成的损坏。
- (vi) 因电池短路,或电池外壳或电池单元 的密封包装破损或存在人为篡改的迹 象,或电池用于非指定的设备所造成 的损坏。
- (vii) 因网络参数改变而需升级手机软件所 造成的损坏。
- (viii) 工作参数超出注明的最大额定参数的 手机。
- (ix) 以月租形式出租的手机。

### 充电器插头:

若充电器插头与 AC 电源插座不合,请勿使用 AC 电源充电器。